## ¿Cómo crear, alterar y eliminar cuentas de email?

El usuario del eGO tiene la posibilidad de crear, alterar y eliminar sus cuentas de email, a través del webmail Ego Real Estate.

Las configuraciones iniciales de las cuentas de email son hechas por el equipo eGO, después de la indicación del numero de cuentas de email, que depende del plan adquirido, y de los nombres solicitados.

Posteriormente, se puede definir **una** de las cuentas de email solicitadas como siendo la cuenta de email del **administrador**. Esto significa que sólo esta cuenta tendrá **permisos** para **crear, alterar y eliminar cuentas de email**.

Después de indicar al equipo eGO la cuenta a la cual pretende atribuir permisos de administrador, debe realizar los siguientes pasos para crear, alterar o eliminar una cuenta de email:

 Acceder al webmail eGO Real Estate, <u>http://egomail.egorealestate.com/</u> e iniciar la sesión indicando el **nombre de usuario** y **contraseña** (que son indicados previamente por el equipo eGO):

| ← → C [] egomail.egorealestate.com |              | ☆ <b>Ξ</b> |
|------------------------------------|--------------|------------|
| Aplicações                         |              | »          |
|                                    |              |            |
|                                    |              |            |
|                                    | Email 📾      |            |
|                                    | Contraseña 🖉 |            |
|                                    | Recuerdame 🔮 |            |

2. En la bandeja de entrada (INBOX) seleccionar el menu superior, la opción
`Configuración', y clicar en `Gestión de Cuentas'

| A 🖪                    | 0 🖬 • 🗎                             |                                  |                    |          | h. 00          | ma                   | ailadmin@imoguia.com 💶 🗸 |
|------------------------|-------------------------------------|----------------------------------|--------------------|----------|----------------|----------------------|--------------------------|
| Bandeja de Entrada 207 |                                     | Buscar                           | •                  |          |                | 0                    | ✓ mailadmin@imoguia.com  |
| Enviados               | Mark 16 Calculations                |                                  |                    | ~        |                |                      | ♣ Agregar cuenta         |
| Borradores 21          | Seguro tudo incluíd                 | lo desde 13,12€/mês.             | ayer a las 19:20 m |          |                |                      | Configuración            |
| Spam (Basura)          | Suporte eGO Real E                  | state                            | ayer a las 14:07   | 2        |                |                      | O Ayuda                  |
| Papelera               | Digest do usuário fi                | nal: 2 Novas mensagens           | E                  | a Sele   | eccione un mer | nsaje en la lista pa | U Cerrar sesión          |
| Archivo                | smart Portugal<br>Vem conhecer o no | vo smart e sentir o #smarteffect | 11 oct s           | <u>^</u> |                |                      |                          |
| <u> </u>               | Comercial                           |                                  | 11 oct 5           | A        |                |                      |                          |
| Clientes               | └── Ordenadores de Oc               | asión desde 95Euros              |                    |          |                |                      |                          |
| Contacts               | Suporte eGO Real E                  | state<br>nal: 1 Nova mensagem    | 11 oct 5           | <u>^</u> |                |                      |                          |
| Deleted Items          | El Corte Ingles                     | nun mensugen                     | 10 oct. 5          |          |                |                      |                          |
| Junk E-mail            | Vale 10 Eur em Con                  | npras Online + Entrega sem Custe | os                 |          |                |                      |                          |
| Kristy                 | Danone                              | o dianonívoio no môo do Outubro  | 9 oct 1            | <u>ک</u> |                |                      |                          |
| å a Tå S               | Carlos Ferreira                     | o disponíveis no mes de Oddabio  | 9 oct s            | ~        |                |                      |                          |
|                        | Return Receipt (disp                | olayed) -teste recibos           | [                  |          |                |                      |                          |
|                        | postmaster@janela                   | digital.com                      | 9 oct ŋ            | ~        |                |                      |                          |
| Sec. So                | mailer decomposition                | ents smtnout imoguia local       | 9 oot              |          |                |                      |                          |
| 0                      | Successful Mail Del                 | ivery Report                     | 6 OUL. )           | <i>n</i> |                |                      |                          |
| 202 0                  | + Atrás                             | 00                               | 02 0               |          |                | ma                   | ailadmin@imoguia.com     |
| 2 90 6                 |                                     | 10 2X 200                        |                    |          |                | %~~~0,~ <del>~</del> |                          |
| General                | Gestión de cu                       | entas                            |                    |          |                |                      |                          |
| Contactos              |                                     |                                  |                    |          |                |                      |                          |
| Cuentas                | Cuentas:                            |                                  |                    |          |                |                      |                          |
|                        | Actions                             |                                  | Email              |          |                |                      |                          |
| Seguridad              | Editar Eliminar                     | erir@imoguia.com                 |                    |          |                |                      |                          |
| Contraseña             | Editar Eliminar                     | min@imoguia.com                  |                    |          |                |                      |                          |
| Carpetas               | Editar Eliminar                     | artins@imoguia.com               |                    |          |                |                      |                          |
| Temas                  | Editar Eliminar                     | sa@imoguia.com                   |                    |          |                |                      |                          |
| Auto-Reply             | Editar Eliminar                     | pexec@imoguia.com                |                    |          |                |                      |                          |
| Gestión de cuentas     | Editar Eliminar                     | dos@imogula.com                  |                    |          |                |                      |                          |
| Forward                | Editar Eliminar                     | an@imogula.com                   |                    |          |                |                      |                          |
|                        | Editar Eliminar                     | tos@imoquia.com                  |                    |          |                |                      |                          |
|                        | Editar Eliminar                     | nica@imoguia.com                 |                    |          |                |                      |                          |
|                        | Editar                              | io@imoguia.com                   |                    |          |                |                      |                          |
|                        | Editar Eliminar                     | imentos@imoguia.con              | ı                  |          |                |                      |                          |
| 8 Co . S.              | Editar Eliminar                     | na@imoguia.com                   |                    |          |                |                      |                          |
| 20 m                   | Editar Eliminar                     | states@imoguia.com               |                    |          |                |                      |                          |
|                        | + Atrás                             |                                  |                    |          |                | ma                   | ailadmin@imoguia.com 👤 🗸 |
| 33720                  |                                     |                                  |                    |          |                |                      |                          |
| General                | Gestión de cu                       | lentas                           |                    |          |                |                      |                          |
| Contactos              |                                     |                                  |                    |          |                |                      |                          |
| Cuentas                | Cuentas:                            |                                  | Email              |          |                |                      |                          |
| Seguridad              | Editar Eliminar                     | erir@imoguia.com                 | Email              |          |                |                      |                          |
| Contraseña             | Editar Eliminar                     | min@imoquia.com                  |                    |          |                |                      |                          |
| Carpetas               | Editar Eliminar                     | artins@imoguia.com               |                    |          |                |                      |                          |
| Temas                  | Editar Eliminar                     | sa@imoguia.com                   |                    |          |                |                      |                          |
| Auto Danki             | Editar Eliminar                     | pexec@imoguia.com                |                    |          |                |                      |                          |
| Auto-Reply             | Editar Eliminar                     | dos@imoguia.com                  |                    |          |                |                      |                          |
| Gestión de cuentas     | Editar                              | ial@imoguia.com                  |                    |          |                |                      |                          |
| Forward                | Editar Eliminar                     | ngola@imoguia.com                |                    |          |                |                      |                          |
| ă a · ä S              | Editar Eliminar                     | tos@imoguia.com                  |                    |          |                |                      |                          |
|                        | Editar Eliminar                     | nica@imogula.com                 |                    |          |                |                      |                          |
| à (a) ° ° ° ?          | Editar                              | io@imoguia.com                   |                    |          |                |                      |                          |
|                        | Editar Eliminar                     | intentos@imoguia.com             | I                  |          |                |                      |                          |
|                        | Editar Eliminar                     | states@imoguia.com               |                    |          |                |                      |                          |

 Seguidamente en la opción "Gestión de cuentas", puede hacer la gestión de todas las cuentas de email - crear, alterar o eliminar:

|                    |               |          | ,                     |  |
|--------------------|---------------|----------|-----------------------|--|
| Seguridad          | Editar        | Eliminar | /a@imoguia.com        |  |
| Contraseña         |               |          | /a@imoguia.com        |  |
| Carpetas           | Editar        | Eliminar | /a@imoguia.com        |  |
|                    | Editar        | Eliminar | /a@imoguia.com        |  |
| Temas              | Editar        |          | n/a@imoguia.com       |  |
| Auto-Reply         | Editar        |          | post/a@imoguia.com    |  |
| Gestión de cuentas | Editar        | Eliminar | questic/a@imoguia.com |  |
| Forward            | Editar        | Eliminar | rimo /a@imoguia.com   |  |
|                    | Editar        | Eliminar | roo/a@imoguia.com     |  |
|                    | Editar        | Eliminar | rpl-n/a@imoguia.com   |  |
|                    | Editar        |          | ru /a@imoguia.com     |  |
| 0.0 M              | Editar        | Eliminar | spa/a@imoguia.com     |  |
|                    | Editar        | Eliminar | sup/a@imoguia.com     |  |
|                    | Editar        | Eliminar | teste@imoguia.com     |  |
| 8°000 8            | Editar        | Eliminar | virii/a@imoguia.com   |  |
| a a tak            | Editar        | Eliminar | vpi-/a@imoguia.com    |  |
|                    | Editar        | Eliminar | webr/a@imoguia.com    |  |
|                    |               |          |                       |  |
|                    | Añadir cuenta |          |                       |  |
| * 1077 (Gh         |               |          |                       |  |

 4. Para crear una nueva cuenta de email basta seleccionar la opción "Crear Cuenta de Correo":

|                    |        |           | , 🔾 🗸                 |
|--------------------|--------|-----------|-----------------------|
| Seguridad          | Editar | Eliminar  | /a@imoguia.com        |
| Contraseña         |        |           | /a@imoguia.com        |
| Carpetas           | Editar | Eliminar  | /a@imoguia.com        |
| Tomas              | Editar | Eliminar  | /a@imoguia.com        |
| Tellias            | Editar |           | n/a@imoguia.com       |
| Auto-Reply         | Editar |           | post/a@imoguia.com    |
| Gestión de cuentas | Editar | Eliminar  | questic/a@imoguia.com |
| Forward            | Editar | Eliminar  | rimo /a@imoguia.com   |
| 0 0 0              | Editar | Eliminar  | roo/a@imoguia.com     |
| 0_0 0_0            | Editar | Eliminar  | rpl-n/a@imoguia.com   |
|                    | Editar |           | ru /a@imoguia.com     |
| 0 Q . A            | Editar | Eliminar  | spa/a@imoguia.com     |
|                    | Editar | Eliminar  | sup.va@imoguia.com    |
|                    | Editar | Eliminar  | teste@imoguia.com     |
|                    | Editar | Eliminar  | virii/a@imogula.com   |
| ă a Čăvě           | Editar | Eliminar  | vpi-/a@imoguia.com    |
|                    | Editar | Eliminar  | webr/a@imoguia.com    |
|                    |        |           |                       |
|                    | Añad   | ir cuenta |                       |
| * 100 Con          |        |           |                       |

5. Completar los campos `Email', `Contraseña`, para asociar a la cuenta de email.
Seguidamente, seleccionar la opción `OK`:

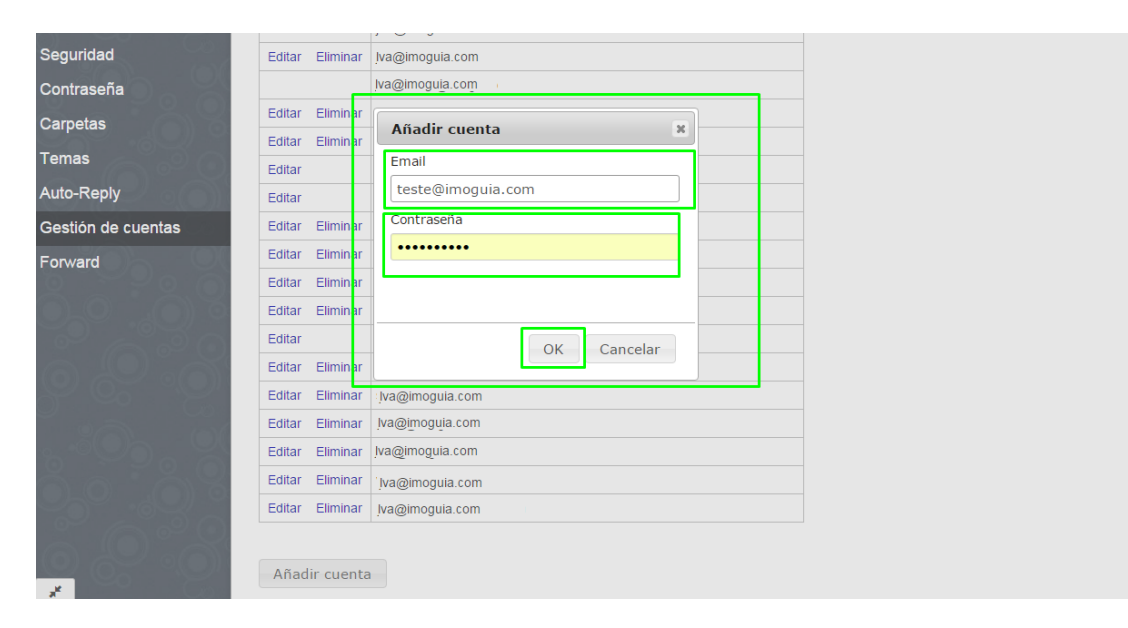

6. La cuenta de email es creada automáticamente:

|                                         |        |           | , o o                 |
|-----------------------------------------|--------|-----------|-----------------------|
| Seguridad                               | Editar | Eliminar  | /a@imoguia.com        |
| Contraseña                              |        |           | /a@imoguia.com        |
| Carpetas                                | Editar | Eliminar  | /a@imoguia.com        |
| Tamaa                                   | Editar | Eliminar  | /a@imoguia.com        |
| Temas                                   | Editar |           | n/a@imoguia.com       |
| Auto-Reply                              | Editar |           | post/a@imoguia.com    |
| Gestión de cuentas                      | Editar | Eliminar  | questic/a@imoguia.com |
| Forward                                 | Editar | Eliminar  | rimo /a@imoguia.com   |
|                                         | Editar | Eliminar  | roo/a@imoguia.com     |
| 0_0_00                                  | Editar | Eliminar  | rpl-n/a@imoguia.com   |
|                                         | Editar |           | ru /a@imoguia.com     |
| 0 D . A                                 | Editar | Eliminar  | spa/a@imoguia.com     |
|                                         | Editar | Eliminar  | sup/a@imoguia.com     |
|                                         | Editar | Eliminar  | teste@imoguia.com     |
| 8 ° ° ° ° ° ° ° ° ° ° ° ° ° ° ° ° ° ° ° | Editar | Eliminar  | virii/a@imogula.com   |
| ão . As                                 | Editar | Eliminar  | vpi-/a@imoguia.com    |
|                                         | Editar | Eliminar  | webr/a@imoguia.com    |
| à lo ° °                                |        |           |                       |
|                                         | Añad   | ir cuenta |                       |
| *                                       |        |           |                       |

## 7. Para alterar la contraseña, basta seleccionar la opción "Editar", en la misma ventana:

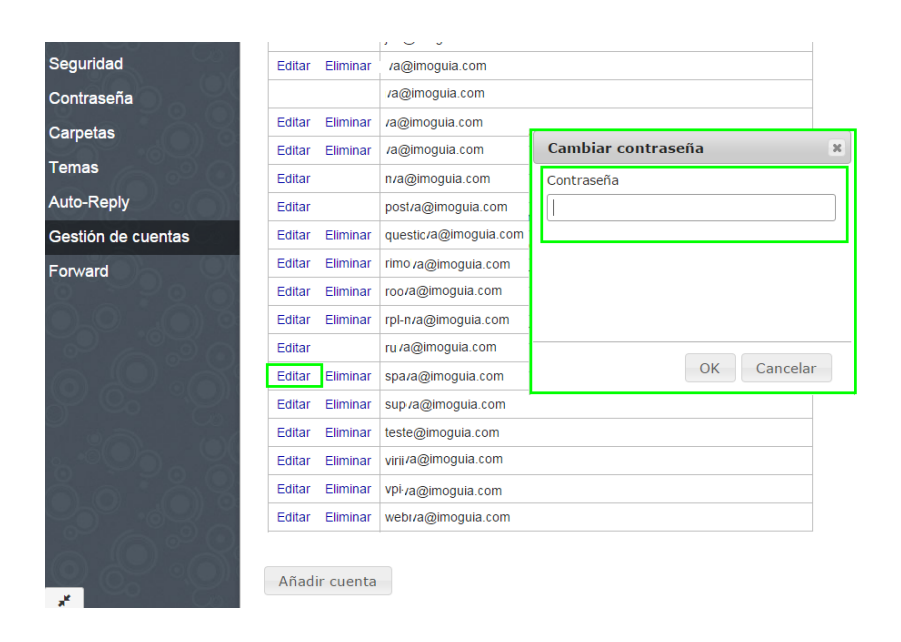

8. Para eliminar una cuenta de email debe seleccionar la opción "Eliminar":

| Seguridad          | Editar Eliminar | /a@imoguia.com        |
|--------------------|-----------------|-----------------------|
| Contraseña         |                 | /a@imoguia.com        |
| Carpetas           | Editar Eliminar | /a@imoguia.com        |
|                    | Editar Eliminar | /a@imoguia.com        |
| Temas              | Editar          | n/a@imoguia.com       |
| Auto-Reply         | Editar          | post/a@imoguia.com    |
| Gestión de cuentas | Editar Eliminar | questic/a@imoguia.com |
| Forward            | Editar Eliminar | rimo /a@imoguia.com   |
|                    | Editar Eliminar | roo/a@imoguia.com     |
| 0,0,000            | Editar Eliminar | rpl-n/a@imoguia.com   |
|                    | Editar          | ru /a@imoguia.com     |
| a Qiai             | Editar Eliminar | spa/a@imoguia.com     |
|                    | Editar Eliminar | sup./a@imoguia.com    |
|                    | Editar Eliminar | teste@imoguia.com     |
|                    | Editar Eliminar | virii/a@imoguia.com   |
| ão . As            | Editar Eliminar | vpi-/a@imoguia.com    |
|                    | Editar Eliminar | webr/a@imoguia.com    |
| 3 (O ° ° °         |                 |                       |
|                    | Añadir cuenta   |                       |
| * 100 Case         |                 |                       |

## 9. Aparecerá el siguiente mensaje, escoger eliminar la cuenta o cancelar

|                    |                 | , , , ,               |                                                                            |  |
|--------------------|-----------------|-----------------------|----------------------------------------------------------------------------|--|
| Seguridad          | Editar Eliminar | /a@imoguia.com        |                                                                            |  |
| Contraseña         |                 | va@imoguia.com        |                                                                            |  |
| Carpetas           | Editar Eliminar | /a@imoguia.com        | Eliminar                                                                   |  |
|                    | Editar Eliminar | /a@imoguia.com        | ciiiiiida                                                                  |  |
| lemas              | Editar          | n/a@imoguia.com       | Esta cuenta y el correo que en ella está<br>asociado, será permanentemente |  |
| Auto-Reply         | Editar          | post/a@imoguia.com    | eliminado sin posibilidad de                                               |  |
| Gestión de cuentas | Editar Eliminar | questic/a@imoguia.com | recuperación.                                                              |  |
| Forward            | Editar Eliminar | rimo /a@imoguia.com   |                                                                            |  |
|                    | Editar Eliminar | roo/a@imoguia.com     | ¿Está usted seguro??                                                       |  |
|                    | Editar Eliminar | rpl-n/a@imoguia.com   |                                                                            |  |
|                    | Editar          | ru /a@imoguia.com     | Eliminar Cancelar                                                          |  |
| 6 D . A            | Editar Eliminar | spa/a@imoguia.com     |                                                                            |  |
|                    | Editar Eliminar | sup /a@imoguia.com    |                                                                            |  |
|                    | Editar Eliminar | teste@imoguia.com     |                                                                            |  |
| s-000, 00          | Editar Eliminar | virii/a@imoguia.com   |                                                                            |  |
| ă a · a g          | Editar Eliminar | vpi-va@imoguia.com    |                                                                            |  |
|                    | Editar Eliminar | webi/a@imoguia.com    |                                                                            |  |

Sepa más en: <u>http://academia.egorealestate.com</u>

**Cuestiones:** <u>support@egorealestate.com</u>